# テーブルの削除

# テーブルを削除する

## ◇テーブルを削除する手順

①ナビゲータエリアの「テーブル」フォルダで、対象のテーブルをクリックし、ナビゲータエリアの《削除》アイコンをクリックします。 または、対象のスクリプトを右クリックし、「削除」をクリックします。

②「削除してもよろしいですか?」というメッセージで、《はい》をクリックします。

⇒テーブルが削除されます。

プロジェクトフォルダの「04\_table」フォルダの「.hdf5」ファイルも削除されます。

### 注意!

エクスプローラ上で「.hdf5」ファイルを削除しないでください。システムエラーの原因となります。

### ◇操作ログ

**DELETE TABLE FILE** "パス¥ファイル名"